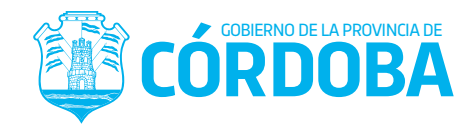

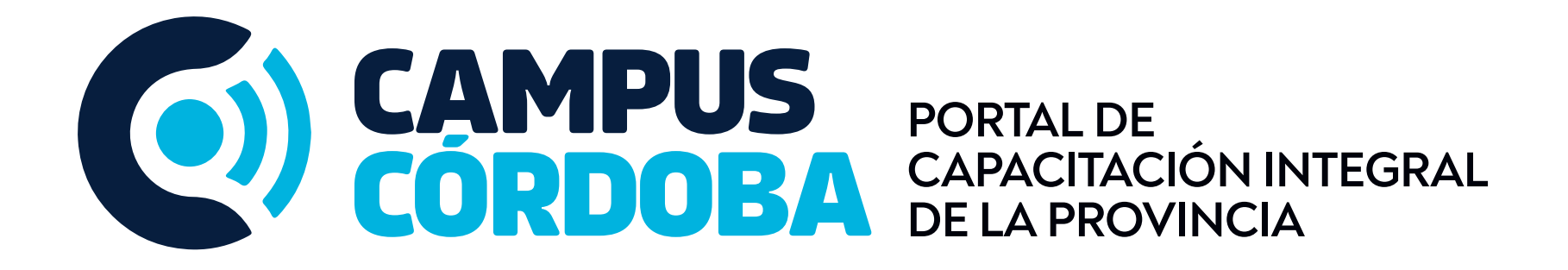

### **USO DEL CAMPUS VIRTUAL**

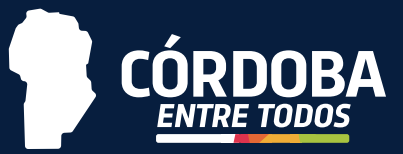

## INTRODUCCIÓN

## ÍNDICE

En el siguiente documento le brindamos los conocimientos necesarios sobre el uso y especificaciones generales del Campus Córdoba del Gobierno de la Provincia de Córdoba.

Cualquier consulta o inquietud puede comunicarse vía mail a la siguiente dirección: consultascampuscordoba@cba.gov.ar

| Servicio de Mensajería         |      | 3  |
|--------------------------------|------|----|
| Envío de Actividades           |      | 4  |
| Uso de Foros                   |      | 6  |
| Responder un examen / evalua   | ción | 7  |
| Verificación de Calificaciones |      | 10 |

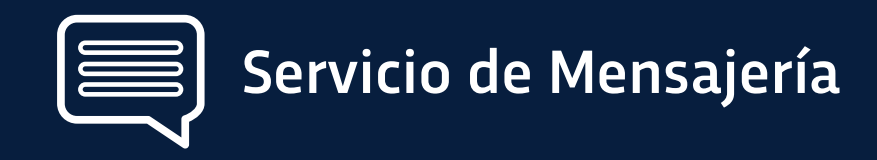

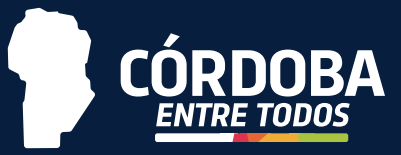

Este servicio permite tener conversaciones de manera privada con quienes participan de la capacitación.

Por medio de esta herramienta podrá consultar sobre fechas, actividades o inquietudes en relación al contenido del curso, etc.

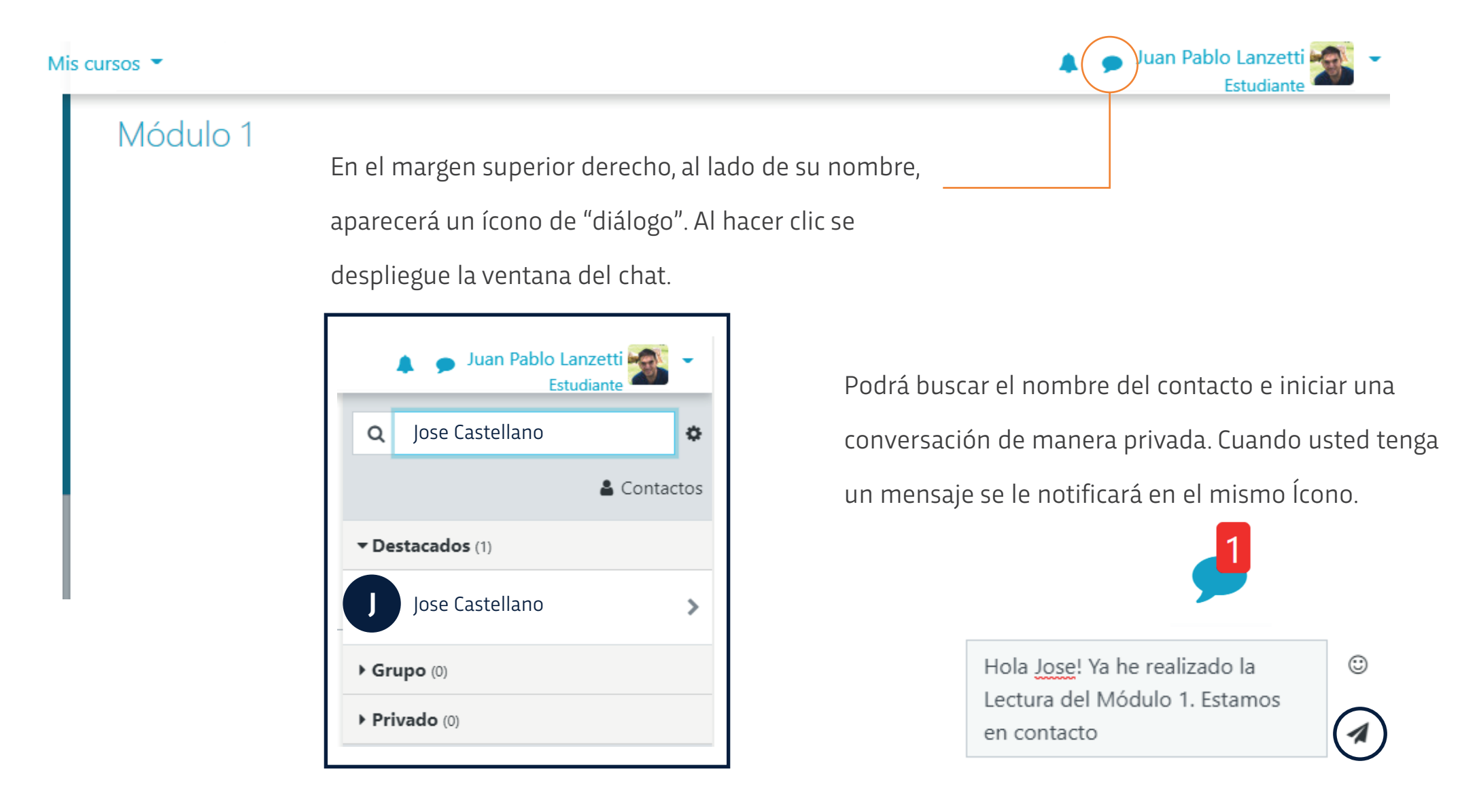

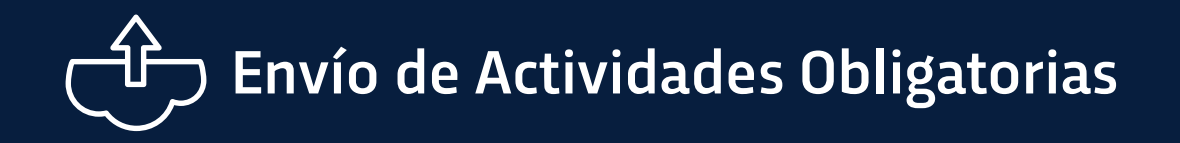

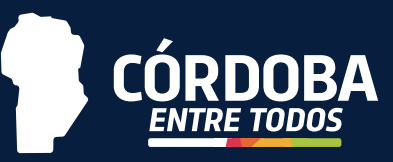

El envío de actividades obligatorias dentro de las capacitaciones del Campus Córdoba es una herrramienta para que

los estudiantes puedan enviar sus trabajos y los profesores calificar y proporcionar una devolución.

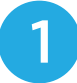

Haga clic en "Subir Actividad Final - Plan de Negocio"

### Examen Final

Desde el 16/11 al 3/12 inclusive tendrá oportunidad de entregar la <u>Actividad Final - Plan de Negocio</u>. La corrección será hasta el 9/12 inclusive. Si debe realizar correcciones podrá realizarlas y subirlas a la plataforma en <u>Subir Recuperatorio Actividad Final -</u> <u>Plan de Negocio</u> desde el 10/12 al 14/12 inclusive.

| Actividad final - Plan de Negocio         | Subir Actividad final - Plan de Negocio<br>Estado de la entrega |                                      |  |  |  |
|-------------------------------------------|-----------------------------------------------------------------|--------------------------------------|--|--|--|
| Subir Actividad final - Plan de Negocio 戻 | Estado de la No entregado entrega                               |                                      |  |  |  |
|                                           | Estado de la<br>calificación                                    | Sin calificar                        |  |  |  |
|                                           | Fecha de<br>entrega                                             | Friday, 3 de December de 2021, 23:55 |  |  |  |
|                                           | Tiempo restante                                                 | 272 días 12 horas                    |  |  |  |
| Haga clic en                              | Última<br>modificación                                          | -                                    |  |  |  |
| "Agregar Entrega"                         | Comentarios de<br>la entrega                                    | Comentarios (0)                      |  |  |  |
|                                           |                                                                 |                                      |  |  |  |

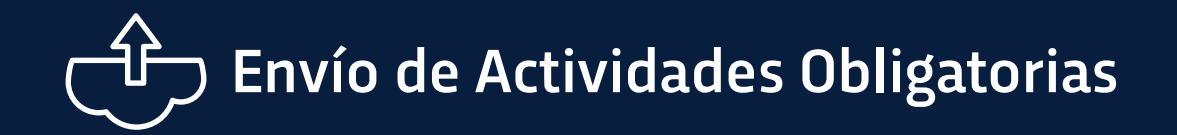

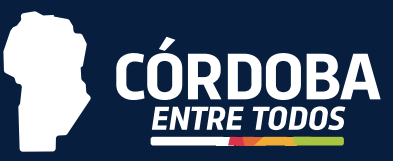

Al hacer clic en "Agregar Entrega" se abrirá una ventana en donde debe seleccionar la actividad realizada.

| Subir Actividad final - Plan de Negocio                                                                                       | 3 Haga clic en el rectángulo delimitado.                                                                                                    |
|----------------------------------------------------------------------------------------------------|----------------------------------------------------------------------------------------------------|
| Archivos enviados  Archivos enviados  Archivos  Archivos  Archivos  Puede arrastrar v soltar archivos aouí para añadirlos     | <ul> <li>O directamente puede "arrastrar y soltar"</li> <li>el archivo allí.</li> </ul>                                                                       |
| Tipos de archivo aceptados:<br>Todos los tipos de archivo<br>Guardar cambios Cancelar                                         | Subir Actividad final - Plan de Negocio<br>Archivos enviados<br>Archivos enviados<br>Tamaño máximo de archivo: 10MB, número máximo de archivos: 1<br>Archivos |
| Selector de archivos<br>↑ Archivos recientes<br>↓ Subir un archivo<br>↓ URL de descarga<br>↑ Archivos privados<br>↓ Wikimedia | Plantilla par<br>Plantilla par<br>Tipos de archivo<br>Todos los tipos de archivo<br>G<br>G<br>G<br>G<br>G<br>G<br>G<br>G<br>G<br>G<br>G<br>G<br>G             |
| Autor<br>Juan Pablo Lanzetti<br>Seleccionar licencia ?<br>Otro ~<br>Subir este archivo 5                                      | Haga clic en "Subir un archivo".<br>Seleccione el archivo correspondiente.<br>Luego, haga clic en "Subir este archivo".                                       |

# **A** Uso de foros de debates y consultas técnicas

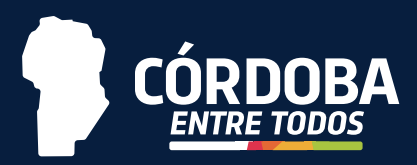

Los foros son una herramienta de comunicación muy importante dentro del Campus Córdoba. Los foros permiten a los usuarios comunicarse desde cualquier lugar con conexión a Internet sin que sea necesario que el resto de participantes estén conectados simultáneamente.

A través de los foros se dan la mayor parte de los debates y discusiones de los temas del curso, pero también suelen utilizarse para plantear dudas sobre la asignatura.

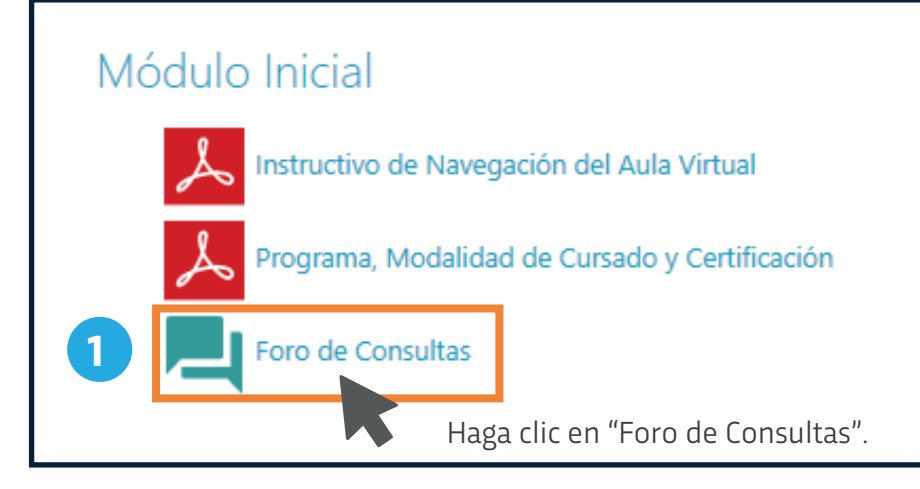

| Friday, 5 de March de 2021, 19:57                                                                                    |                                                                                                    |
|----------------------------------------------------------------------------------------------------|----------------------------------------------------------------------------------------------------|
| ¡Hola a todas y todos! Les damos la bienvenida al aula v<br>uso de la plataforma, los contenidos del curso, etc. Nos | irtual de Teletrabajo. Este espacio está abierto para que podamos intercambiar nuestras dudas, sugerencias y consultas acerca del<br>leemos!                      |
| ACLARACIÓN IMPORTANTE                                                                                                |                                                                                                    |
| Con respecto ASANA Y TODAS LAS DEMÁS HERRAM<br>necesario que ustedes las bajen o usen en sus ordenado<br>Andrés      | IENTAS Y RECURSOS, sólo están descriptas en los módulos a modo de sugerencias para utilizar en el teletrabajo. NO s<br>res para realizar y certificar este curso. |
|                                                                                                    | Enlace permanente Responder                                                                                                    |
|                                                                                                    |                                                                                                    |

| Èscriba su respuesta         |          |
|------------------------------|----------|
| Enviar al foro Cancelar      | Avanzada |
|                              |          |
| Haga clic en "Enviar al forc | o‴.      |

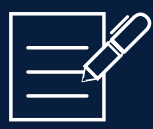

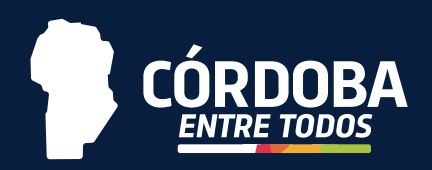

En cada capacitación encontrará exámenes y evaluaciones que ayudarán al tutor al seguimiento y calificación del alumno/a. ¿Cómo responder y enviar una evaluación o un examen?

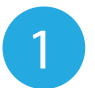

Seleccione la/s respuesta/s que considere correcta en cada una de las preguntas del examen.

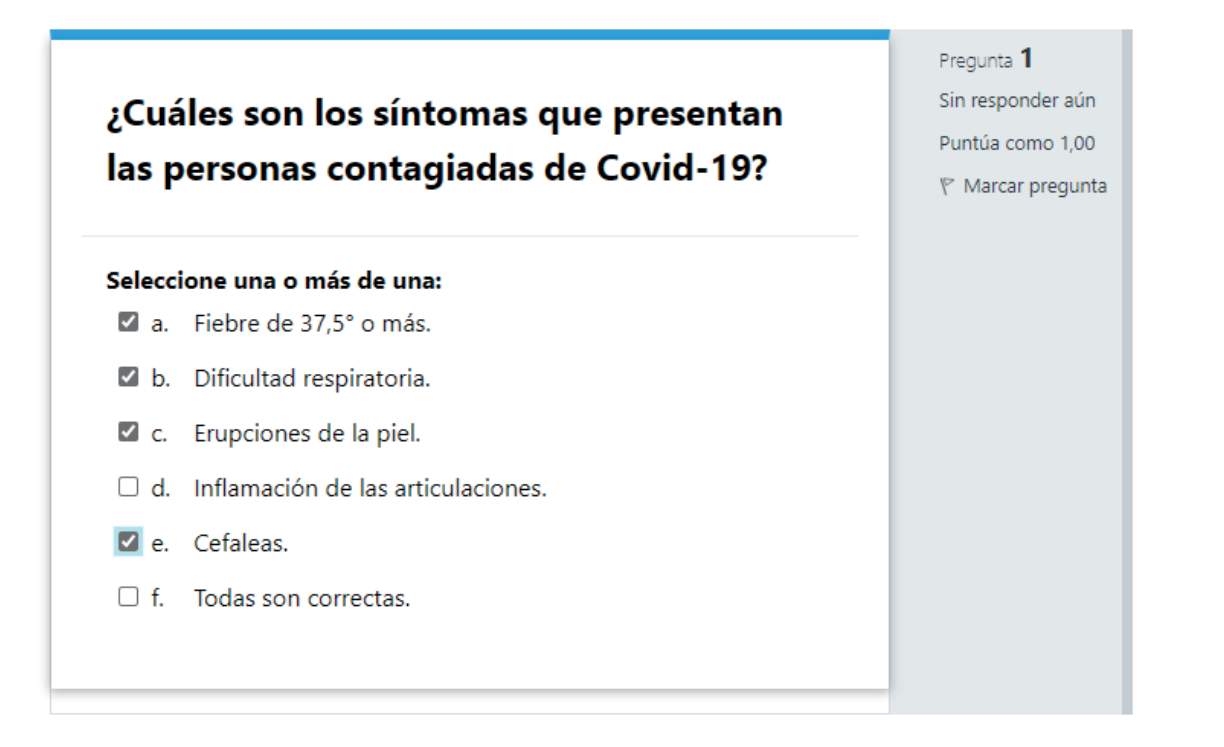

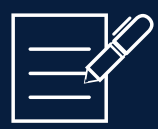

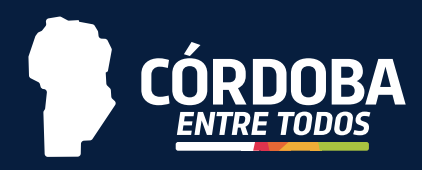

2

Una vez seleccionadas todas las respuestas, haga clic en el botón "Terminar intento".

| Accidente es: Un suceso de naturaleza   | Pregunta <b>9</b> |
|-----------------------------------------|-------------------|
| programada que genera daños humanos     | Sin responder aúr |
| o materiales y que se puede generar de  | Puntúa como 1,00  |
| forma espontánea o planeada.            | 🌾 Marcar pregun   |
| Seleccione una:<br>Verdadero<br>O Falso |                   |

Página anterior

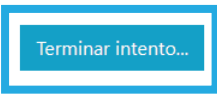

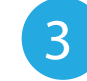

Luego le figurará un "Resumen del intento". Aquí puede verificar que sus respuestas estén guardadas correctamente.

### Evaluación Obligatoria Módulo 1 Resumen del intento

| Pregunta | Estatus            |
|----------|--------------------|
| 1        | Respuesta guardada |
| 2        | Respuesta guardada |
| 3        | Respuesta guardada |
| 4        | Respuesta guardada |
| 5        | Respuesta guardada |
| 6        | Respuesta guardada |
| 7        | Respuesta guardada |
| 8        | Respuesta guardada |
| 9        | Respuesta guardada |

Volver al intento

Este intento debe ser presentado el Monday, 7 de December de 2020, 23:59.

Enviar todo y terminar

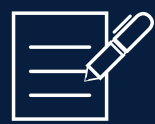

Haga clic en "Enviar todo y terminar"

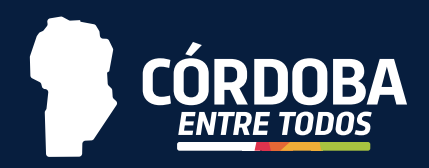

4

#### Evaluación Obligatoria Módulo 1 Luego en la ventana de confirmación, 5 haga clic nuevamente en Resumen del intento "Enviar todo y terminar". Pregunta Estatus Respuesta guardada 1 2 Respuesta guardada Confirmación $\times$ 3 Respuesta guardada 4 Respuesta guardada Una vez que haga el envío, no podrá 5 cambiar sus respuestas de este intento Respuesta guardada de resolver el cuestionario.. 6 Respuesta guardada Enviar todo y terminar Cancelar Respuesta guardada 8 Respuesta guardada 9 Respuesta guardada

Volver al intento

Este intento debe ser presentado el Monday. 7 de December de 2020, 23:59.

Enviar todo y terminar

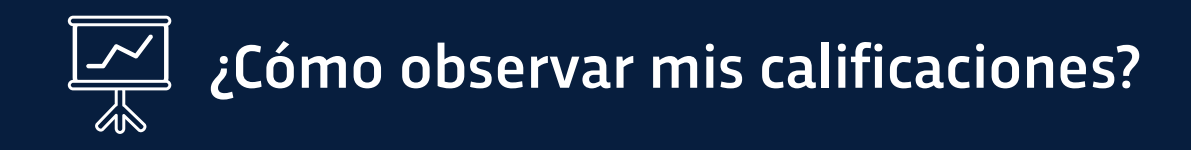

Módulo 3

Módulo 4

📋 Evaluación Obligatoria

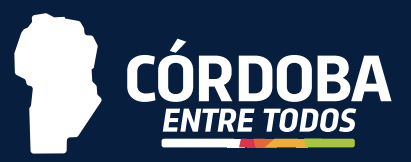

El panel de calificaciones recolecta las actividades que han sido calificadas y evaluadas para que usted pueda visualizarlas. Recuerde que la nota mínima para aprobar las actividades, exámenes y/o evaluaciones deberá chequearla en el programa del curso.

|                  | Mis cursos 🗸 | Instruction |                                         |                   | <b>4</b> 9           | Juan Pablo La<br>Estu | anzetti 🌌 👻 |                          |
|------------------|--------------|-------------|-----------------------------------------|-------------------|----------------------|-----------------------|-------------|--------------------------|
| Insignias        | <u>~</u>     | Program     | a, Modalidad de Cursado y Certificación |                   |                      |                       |             |                          |
| ☑ Competencias   |              |             |                                         |                   |                      |                       |             |                          |
| Calificaciones   |              | Con         | el menú desplega                        | do (ícono ≡       | ∎). Haga clic        | en "Ca                | lificacio   | nes".                    |
| 6                |              | Cook        | arirá una tabla on                      | dondo mu          | octro loc coli       | ficacio               | noc obt     | anidac                   |
| 🗅 Módulo Inicial |              | ડે લા       | JIII A UIIA LADIA EII                   |                   | ESU à las Call       | IILALIU               |             | eniuas.                  |
| 🗅 Módulo 1       |              |             |                                         |                   |                      |                       |             |                          |
| 🗅 Módulo 2       |              |             |                                         | Ponderación       |                      |                       |             |                          |
| 🗅 Módulo 3       |              | Íter        | n de calificación                       | calculada         | Calificación         | Rango                 | Porcentaje  | <b>Retroalimentación</b> |
| 🗅 Módulo 4       |              |             | Protocolos de Bioseguridad              | en época de Covid | d 19 y la nueva norn | nalidad               |             |                          |
|                  |              |             | 😫 Evaluación Obligatoria<br>Módulo 1    | -                 | 10                   |                       | -           |                          |
|                  |              |             | Evaluación Obligatoria<br>Módulo 2      | -                 | 10                   |                       | -           |                          |
|                  |              |             | 📋 Evaluación Obligatoria                | -                 | 10                   |                       | -           |                          |

10